# FMCでのFTDフェールオーバーイベントの特定 と分析

| 内容                              |  |
|---------------------------------|--|
| <u>概要</u>                       |  |
| 前提条件                            |  |
| <u>要件</u>                       |  |
| <u>使用するコンポーネント</u>              |  |
| <u>背景説明</u>                     |  |
| FMCでのフェールオーバーイベント               |  |
| <u>ステップ1:正常性ポリシーの構成</u>         |  |
| <u>ステップ2:ポリシーの割り当て</u>          |  |
| <u>ステップ3:フェールオーバーイベントアラート</u>   |  |
| <u>ステップ4:履歴フェールオーバーイベント</u>     |  |
| <u>ステップ 5:ハイアベイラビリティダッシュボード</u> |  |
| <u>手順6:脅威対策CLI</u>              |  |
| 関連情報                            |  |

### 概要

このドキュメントでは、Secure Firewall Management Center(FMC)GUIでSecure Firewall Threat Defenseのフェールオーバーイベントを識別して分析する方法について説明します。

## 前提条件

要件

次の項目に関する知識があることが推奨されます。

- ・ Cisco Secure Firewall Threat Defense(FTD)のハイアベイラビリティ(HA)のセットアップ
- ・ Cisco Firewall Management Center(FMC)の基本的な操作性

使用するコンポーネント

このドキュメントの情報は、次のソフトウェアとハードウェアのバージョンに基づいています。

- Cisco FMC v7.2.5
- ・ CiscoFirepower9300シリーズv7.2.5

このドキュメントの情報は、特定のラボ環境にあるデバイスに基づいて作成されました。このド キュメントで使用するすべてのデバイスは、クリアな(デフォルト)設定で作業を開始していま す。本稼働中のネットワークでは、各コマンドによって起こる可能性がある影響を十分確認して ください。

背景説明

FMCは、管理オプションや設定オプションの他に、Firepowerデバイスの管理センターであるだ けでなく、リアルタイムおよび過去のログやイベントの分析に役立つグラフィカルインターフェ イスも提供します。

フェールオーバーに関しては、フェールオーバーのイベントを分析して障害を把握するのに役立 つ新しい改良がインターフェイスに加えられています。

FMCでのフェールオーバーイベント

ステップ1:正常性ポリシーの構成

ヘルスポリシーでは、モジュールCluster/HA Failure Statusがデフォルトで有効になっていますが 、Split-brainチェックオプションを有効にすることもできます。

正常性ポリシーでHAのオプションを有効にするには、 System > Health > Policy > Firewall Threat Defense Health Policy > High Avilability.

#### 次の図に、正常性ポリシーのHA設定を示します。

| Firewall Management Center<br>System / Health / Policy          | Overview                                                                         | Analysis                                 | Policies                               | Devices                                            | Objects              | Integration |
|-----------------------------------------------------------------|----------------------------------------------------------------------------------|------------------------------------------|----------------------------------------|----------------------------------------------------|----------------------|-------------|
| Initial_Health_Policy 2023-08-29 15:20<br>Initial Health Policy | 6:44 🖋                                                                           |                                          |                                        |                                                    |                      |             |
| Health Modules Run Time Intervals                               |                                                                                  |                                          |                                        |                                                    |                      |             |
|                                                                 | Disk Usage<br>Monitors disk us<br>Warning thres<br>85 %<br>Warning Thres<br>97 % | <sup>age</sup><br>hold<br>shold (seconda | ary HD)                                | Critical thresh<br>90 %<br>Critical Thresh<br>99 % | old<br>old (secondar | y HD)       |
|                                                                 | High Availa                                                                      | ability<br>Failure Statu                 | 6                                      |                                                    |                      |             |
|                                                                 | Monitors cluster                                                                 | and HA members                           | •<br>for their availa                  | bility failure                                     |                      |             |
|                                                                 | Firewall Three<br>Monitors Firewall                                              | eat Defense<br>I Threat Defense H        | <b>HA (Split-k</b><br>HA for split-bra | orain check)<br>in (Both HA memb                   | ers are in active    | state)      |
| ÷                                                               | Integration                                                                      |                                          |                                        |                                                    |                      |             |

高可用性の正常性の設定

## ステップ2:ポリシーの割り当て

FMCから監視するHAペアにヘルスポリシーが割り当てられていることを確認します。

ポリシーを割り当てるには、 System > Health > Policy > Firewall Threat Defense Health Policy > Policy Assignments & Deploy.

次の図に、HAペアに正常性ポリシーを割り当てる方法を示します。

| Policy Assignments & De         | ploy                   | ×           |
|---------------------------------|------------------------|-------------|
| Select devices to which the pol | icy has to be applied. |             |
| Available Devices               | Selected Devices       |             |
|                                 | ✓ FTD-HA (HA)          |             |
|                                 | 10.82.141.169          |             |
|                                 | 10.82.141.171          |             |
|                                 |                        |             |
| aila                            |                        |             |
| <b>k</b>                        | >>                     |             |
| bra                             |                        |             |
|                                 | <<                     |             |
|                                 |                        |             |
|                                 |                        |             |
| ce                              |                        |             |
|                                 |                        |             |
|                                 |                        |             |
|                                 |                        |             |
|                                 |                        |             |
|                                 |                        |             |
| n c                             | Ca                     | ancel Apply |
|                                 |                        |             |

HA割り当て

ポリシーが割り当てられ、保存されると、FMCはそれをFTDに自動的に適用します。

ステップ3:フェールオーバーイベントアラート

HAの設定に応じて、フェールオーバーイベントがトリガーされると、フェールオーバー障害を説 明するポップアップアラートが表示されます。

次の図に、生成されるフェールオーバーアラートを示します。

| Devices       | Objects Integ | ration                                                              |                          | Deploy            | Q 🧐 🌣 Ø admin ▼ 🔤 🖞 SECURE                                                                                                    |
|---------------|---------------|---------------------------------------------------------------------|--------------------------|-------------------|----------------------------------------------------------------------------------------------------|
|               |               |                                                                     |                          | Γ                 | Dismiss all notifications                                                                                                    |
| t Pending (0) | • Upgrade (0) |                                                                     |                          |                   | Cluster/Failover Status - 10.82.141.169 ×<br>SECONDARY (FLM1946BCEX)<br>FAILOVER_STATE_ACTIVE (Inspection engine in<br>other unit has failed(My failed services Peer |
|               | Version       | Chassis                                                             | Licenses                 | Access Control Pe | failed services-diskstatus))<br>PRIMARY (FLM19389LQR)<br>FAILOVER_STATE_STANDBY (Check peer event<br>for reason)                                                     |
|               |               |                                                                     |                          |                   | Cluster/Failover Status - 10.82.141.171 ×     PRIMARY (FLM19389LQR)     FAILOVER_STATE_STANDBY (Other unit wants me     Standby)     PRIMARY (FLM19389LQR)           |
| with FTD      | 7.2.5         | F241-24-04-FPR9K-1.cisco.com:443<br>Electrity Module - 1            | Essentials, IPS (2 more) | FTD HA            | FAILOVER_STATE_STANDBY_FAILED (Detect<br>Inspection engine failure(My failed services-<br>diskstatus. Peer failed services-))                                        |
| with FTD      | 7.2.5         | F241-F241-24-4-FPR9K-2.cisco.com:4<br>EXAMPLE A Security Module - 1 | Essentials, IPS (2 more) | FTD HA            | Disk Usage - 10.82.141.171 ×<br>/ngfw using 98%: 186G (5.5G Avail) of 191G                                                                                           |

また、次の場所に移動することもできます Notifications > Health フェールオーバーのヘルスアラートを 視覚化します。

次の図に、notificationsの下のフェールオーバーアラートを示します。

| Firewall Management Center Overview                                          | Analysis Policies Devices | Objects      | Integration          | Deptoy Q 🥩 🌣 🙆 admin • 🔤                                                                                                    |
|------------------------------------------------------------------------------|---------------------------|--------------|----------------------|----------------------------------------------------------------------------------------------------|
| View By: Group   All (2)   Error (2)   Warning (0)   Offline (0)   N         | iormal (0)                | a (0) 🔹 Upgi | rade (0)             | Deployments         Upgrades         Isaks         Show Notification           20+ total         15 warnings         7 critical         0 errors         Q. Filter                               |
| Collarose All                                                                | Model                     | Version      | Chassis              | Smart License Monitor Smart Agent is not registered with Smart Licensing Cloud     URL Filtering Monitor URL Filtering registration failure                                                      |
| <ul> <li>Ungrouped (1)</li> <li>FTD-HA</li> <li>High Availability</li> </ul> |                           |              |                      | Devices<br>10.82.141.169<br>Interface 'Ethernet1/2' is not receiving any packets<br>Interface 'Ethernet1/3' is not receiving any packets<br>Interface 'Ethernet1/4' is not receiving any packets |
| ▲ 10.82.141.169(Secondary, Active)<br>10.82.141.169 - Routed                 | Firepower 9300 with FTD   | 7.2.5        | Executive Module - 1 | 10.82.141.171     Interface Status       Interface Status     Interface Ethernet 1/2 is not receiving any packets                                                                                |
| ▲ 10.82.141.171(Primary, Failed)                                             | Firepower 9300 with FTD   | 7.2.5        | E F241-F241-24-4-FPR | Interface 'Ethernet1/4' is not receiving any packets                                                                                                    |

HA通知

ステップ4:履歴フェールオーバーイベント

FMCは、過去に発生したフェールオーバーイベントを視覚化する方法を提供します。イベントを フィルタリングするには、 System > Health > Events > Edit Search Module NameにCluster/Failover Statusを 指定します。また、ステータスに基づいてフィルタを適用することもできます。

次の図に、フェールオーバーイベントをフィルタリングする方法を示します。

フェールオーバーアラート

| Module Name | Cluster/Failover Status | Disk Status, Interface Status        |
|-------------|-------------------------|--------------------------------------|
| Value       |                         | 25                                   |
| Description |                         | Sample Description                   |
| Units       |                         | unit                                 |
| Status      | Warning                 | Critical, Warning, Normal, Recovered |

フェールオーバーフィルタメッセージ

特定の日時のイベントを表示するように時間設定を調整できます。時刻の設定を変更するには、

System > Health > Events > Time.

#### 次の図に、時刻設定を編集する方法を示します。

|                                     |                         |         |        |        |         |        |        |           |         |                |                  |        |      |              |      |           |             | Bookmark This Page   R            | eporting | Workflows,      | View Bookmarks   Search              |
|-------------------------------------|-------------------------|---------|--------|--------|---------|--------|--------|-----------|---------|----------------|------------------|--------|------|--------------|------|-----------|-------------|-----------------------------------|----------|-----------------|--------------------------------------|
|                                     |                         |         |        |        |         |        |        |           |         |                |                  |        |      |              |      |           |             |                                   | 11 2023  | 3-09-27 11:02:0 | 0 - 2023-09-28 11:08:13<br>Expanding |
| * Search Constraints (Edit Search S | ave Search)             |         |        |        |         |        |        |           |         |                | 2                | 2023-0 | 9-28 | 3 11:14      |      |           |             |                                   |          |                 |                                      |
| Health Monitor Table View of H      | lealth Events           | A Not   | Secur  | e   hi | tøs://1 | 0.82.1 | 141.16 | 5/date/ti | me_rang | ie.cgi         | ?pag             | e_type | =He  | alth%        | 20M  | Ionitori  | ng&formname | =eventform&start_end=169582692    | -        |                 |                                      |
|                                     |                         | Healt   | h Mor  | itorin | a Time  | Wind   | low    | Prefer    | ences   |                |                  |        |      |              |      |           |             |                                   |          |                 |                                      |
| Module Name ×                       | Test Name ×             |         | _      | _      |         | _      | _      | _         |         |                |                  |        |      |              |      |           |             |                                   | ×        | Status ×        | Device ×                             |
| Cluster/Failover Status             | Cluster/Failover Status | Exp     | anding | Time   | Wind    | iow    |        | •         |         |                |                  |        |      |              |      |           |             |                                   |          |                 | 10.82.141.171                        |
| * Cluster/Failover Status           | Cluster/Failover Status | Start 1 | Time   | _      |         | _      |        |           | End     | Time           | D                |        | -    |              | -    |           | Presets     |                                   |          |                 | 10.82.141.169                        |
| * Cluster/Failover Status           | Cluster/Failover Status | 2023    | 0-09-3 | 27 11: | 02      | 11     | + :    | 02 -      | 20      | 23-09          | -28 1            | 1:14   | 1    |              |      |           | Lost        | Current                           |          |                 | 10.82.141.169                        |
| Cluster/Failover Status             | Cluster/Failover Status |         | 2      |        |         |        |        |           | 0.77    |                |                  | 0.7702 |      |              |      | 2012/2011 | Look        | Day                               |          | <b>A</b>        | 10.82.141.171                        |
| Cluster/Failover Status             | Cluster/Failover Status | IK K    | 9      | Sept   | embe    | 2023   | 3      | > >       | J<      | <u> </u>       | S                | eptern | er 2 | 023          |      | > >1      | 6 hours     | Week                              |          |                 | 10.82.141.171                        |
| Cluster/Failover Status             | Cluster/Failover Status | SU      | MO     | TU     | WE      | TH     | FR     | SA        | S       | J M            | 0.1              | tu v   | E :  | TH           | FR:  | SA        | 1 day       | Month                             |          | 4               | 10.82.141.169                        |
| Cluster/Fallover Status             | Cluster/Failover Status | 27      | 28     | 29     | 30      | 31     | 1      | 2         | 2       |                | 16 J             |        |      |              |      | 2         | 1 week      | Supchronize with                  |          | *               | 10.82.141.171                        |
| Cluster/Failover Status             | Cluster/Failover Status | 3       | 4      | 5      | 6       | 7      | 8      | 9         |         | 6 19           |                  |        |      | 2<br>        | 8)   |           | 2 weeks     | Aurit Log Time Window             |          |                 | 10.82.141.171                        |
| Cluster/Failover Status             | Cluster/Failover Status | 10      | 11     | 12     | 13      | -14    | 15     | 16        |         |                |                  | 12 (1) |      | 14:00        |      |           | 1 month     | Events Time Window                |          |                 | 10.82.141,169                        |
| Cluster/Failover Status             | Cluster/Failover Status | 17.     | 18     | 19     | 20      | 21     | 22     | 23        |         |                |                  |        |      |              |      |           |             |                                   |          |                 | 10.82.141.169                        |
| Cluster/Fallover Status             | Cluster/Failover Status | 24      | - 25   | 26     | 21      | 28     | - 285  | - 30      | 2       | 9. 32<br>5. 54 | 82 - 3<br>10 - 2 |        |      | 28.000<br>12 | 29   | 30        |             |                                   |          |                 | 10.82.141.171                        |
| Cluster/Failover Status             | Cluster/Failover Status |         | - 21   |        |         | - 9 -  | .0     | <u></u>   | _       | 1              |                  | 2      |      | 0            | 0.   | - X       |             | Any changes made will take effect | a l      | 4               | 10.82.141.171                        |
| Cluster/Failover Status             | Cluster/Failover Status |         |        |        |         |        |        |           |         |                |                  |        | 1    | day,         | 12 п | ninutes   |             | on the next page loar             |          |                 | 10.82.141.169                        |
| Cluster/Failover Status             | Cluster/Failover Status | -       |        |        |         |        |        |           |         |                |                  |        |      |              |      |           |             | 1                                 | 14       | A               | 10.82.141.171                        |
| Cluster/Failover Status             | Cluster/Failover Status |         |        |        |         |        |        |           |         |                |                  |        |      |              |      |           |             | Reset Apply                       |          | 4               | 10.82.141.171                        |
|                                     |                         |         |        |        |         |        |        |           |         |                |                  |        |      |              |      |           |             |                                   |          |                 |                                      |

時間フィルタ

イベントが特定されたら、そのイベントの理由を確認するために、[Description]の下にカーソルを 置きます。

次の図に、フェールオーバーの理由を示します。

| Firewall Management C<br>System / Health / Events                           | Center Overview         | Analysis | Policies       | Devices | Objects     | Integration                                                                                                    | D                | eploy Q        | 6 0          | admin • secure                        |
|-----------------------------------------------------------------------------|-------------------------|----------|----------------|---------|-------------|----------------------------------------------------------------------------------------------------|------------------|----------------|--------------|---------------------------------------|
|                                                                             |                         |          |                |         |             |                                                                                                    | Bookmark This Pa | ge   Reporting | Workflows    | View Bookmarks   Search               |
| Search Constraints (Edit Search Save<br>Health Monitor Table View of Health | e Search)               |          |                |         |             |                                                                                                    |                  | II 2023        | -09-27 11:19 | 00 - 2023-09-28 12:38:42<br>Expanding |
| Module Name X                                                               | Test Name ×             | +        | Time ×         |         | Description |                                                                                                    | Value ×          | Units ×        | Status ×     | Device ×                              |
| Cluster/Failover Status                                                     | Cluster/Failover Status | 203      | 23-09-28 11:41 | 1:52    | PRIMARY.(E  | M19389LOP) FAILOVER. STATE. STANDBY, FAIL<br>PRIMARY (FLMI9389LOR)<br>FAILOVER, STATE, STANDBY, FAILED (De<br>Inspection engine failure)(A) failed services -)]. | 0<br>lect<br>es- |                | •            | 10.82.141.171                         |

フェールオーバーの詳細

#### ステップ5:ハイアベイラビリティダッシュボード

フェールオーバーを監視するもう1つの方法は、 System > Health Montitor > Select Active or Standby Unit.

HAモニタは、HAおよび状態リンク、監視対象インターフェイス、ROL、各ユニットのアラートのステータスに関する情報を提供します。

次の図に、HAモニタを示します。

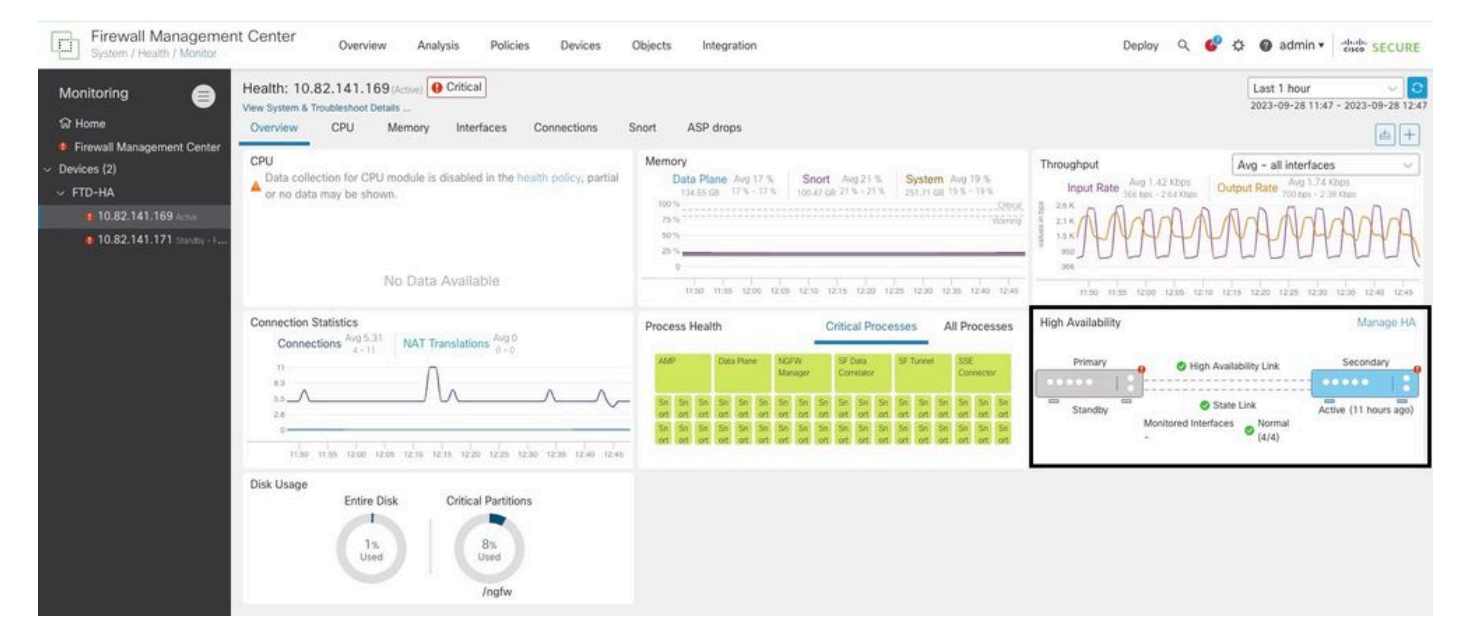

ヘルスグラフィック

アラートを視覚化するには、 System > Health Montitor > Select Active or Standby Unit > Select the Alerts.

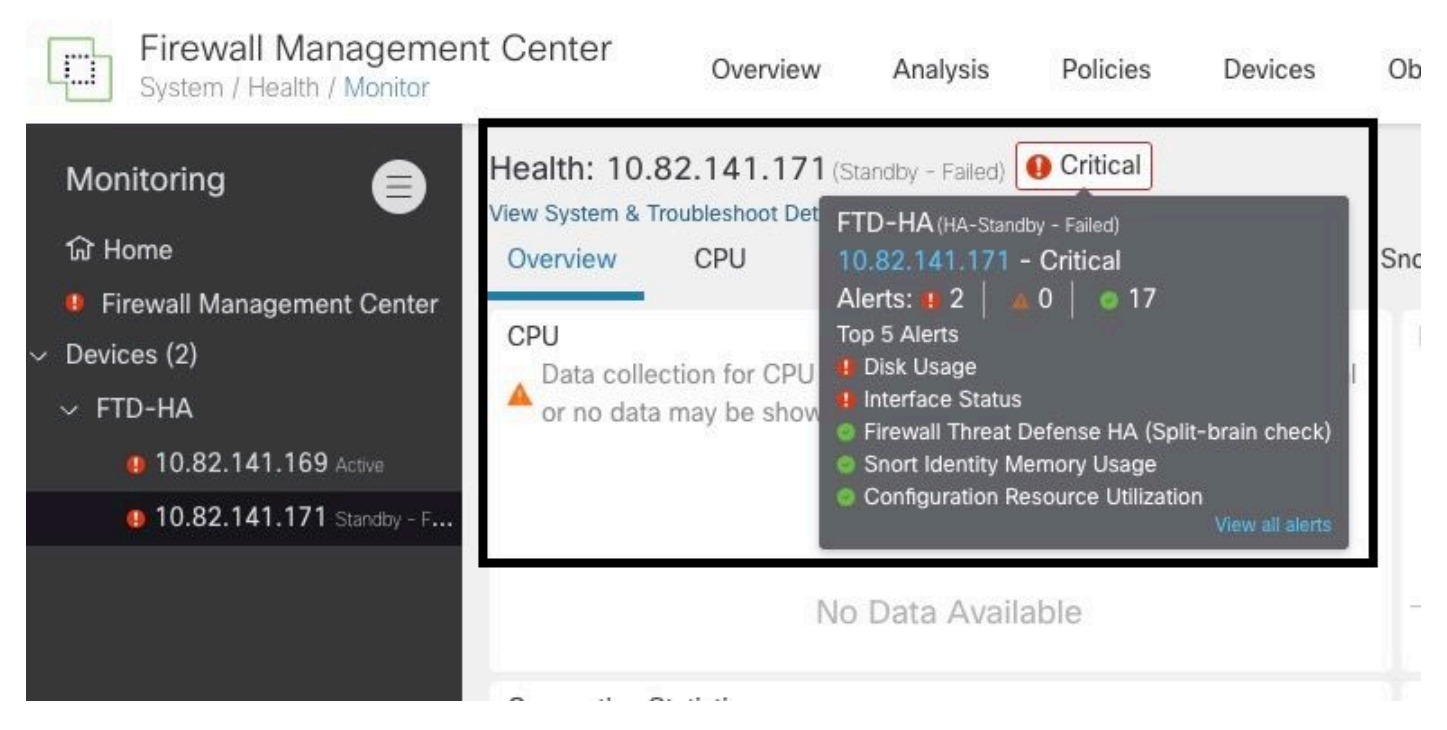

アラート

アラートの詳細を表示するには、 View all alerts > see more.

次の図に、フェールオーバーの原因となったディスクステータスを示します。

| <u></u>                    |                  |                  |          |            |              |
|----------------------------|------------------|------------------|----------|------------|--------------|
| 19 total                   | 2 critical       | 0 warnings       | 7 normal | Export     | Run All      |
| Disk Usage                 |                  |                  |          | Sep 28, 20 | )23 12:47 PN |
| /ngfw using 98%: 186G (    | 5.4G Avail) of 1 | 91G see less     |          |            |              |
| Local Disk Partition S     | tatus            |                  |          |            |              |
| Mount                      | Size Free        | Used Percent     |          |            |              |
| /mnt/boot                  | 7.5G 7.3G        | 208M 3%          |          |            |              |
| /opt/cisco/config          | 1.9G 1.8G        | 3.4M 1%          |          |            |              |
| /opt/cisco/platform/l      | ogs 4.6G 4.3G    | 19M 1%           |          |            |              |
| /var/data/cores            | 46G 43G          | 823M 2%          |          |            |              |
| /opt/cisco/csp             | 684G 4980        | G 187G 28%       |          |            |              |
| /ngfw                      | 191G 5.4G        | 186G 98%         |          |            |              |
| Interface Status           |                  |                  |          | Sep 28, 20 | 023 12:47 PN |
| Interface 'Ethernet1/2' is | not receiving a  | ny packets       |          |            |              |
| Interface 'Ethernet1/3' is | not receiving a  | ny packets       |          |            |              |
| Interface 'Ethernet1/4' is | not receiving a  | ny packets see m | ore      |            |              |
| Appliance Heartbeat        |                  |                  |          | Sep 28, 20 | )23 12:47 PN |
| All appliances are sending | g heartbeats co  | orrectly.        |          |            |              |
| Automatic Application      | Rynass Stat      | 211              |          | Sen 28 20  | 123 12-47 PM |

#### 手順 6:脅威対策CLI

最後に、FMCに関する追加情報を収集するために、 Devices > Troubleshoot > Threat Defense CLIを参照。 Deviceや実行するコマンドなどのパラメータを設定し、 Execute.

次の図に、コマンドの例を示します show failover history フェールオーバーの障害を特定できるFMCで 実行できます。

| Device                    | 10.82.141.169                                            | Ŧ           |             |                                             |  |
|---------------------------|----------------------------------------------------------|-------------|-------------|---------------------------------------------|--|
| Command                   | show                                                     | *           | Parameter   | failover history                            |  |
| Output                    |                                                          |             |             |                                             |  |
| other                     | unit has failed                                          |             |             | due to disk failure                         |  |
| 05:28:<br>Active<br>other | 05 UTC Sep 28 2023<br>Drain<br>unit has failed           | Active Appl | ying Config | Inspection engine in<br>due to disk failure |  |
| 05:28:<br>Active<br>other | 05 UTC Sep 28 2023<br>Applying Config<br>unit has failed | Active Conf | ig Applied  | Inspection engine in<br>due to disk failure |  |
| 05:28:<br>Active<br>other | 05 UTC Sep 28 2023<br>Config Applied<br>unit has failed  | Active      |             | Inspection engine in                        |  |

フェールオーバー履歴

# 関連情報

- FTDのハイアベイラビリティ
- <u>Firepower アプライアンスでの FTD 高可用性の設定</u>
- <u>テクニカル サポートとドキュメント Cisco Systems</u>

翻訳について

シスコは世界中のユーザにそれぞれの言語でサポート コンテンツを提供するために、機械と人に よる翻訳を組み合わせて、本ドキュメントを翻訳しています。ただし、最高度の機械翻訳であっ ても、専門家による翻訳のような正確性は確保されません。シスコは、これら翻訳の正確性につ いて法的責任を負いません。原典である英語版(リンクからアクセス可能)もあわせて参照する ことを推奨します。